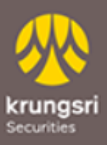

## ขั้นตอนการเปิดบัญชีผ่านหน้า Website

| ecurities | กรอกรายละเอียด เลือก "ถัดไ                            | ู้ป" กด "ยอมรับ" และเลือก "บันทึกและไปต่อ"                                                                                                    |
|-----------|-------------------------------------------------------|----------------------------------------------------------------------------------------------------|
|           |                                                       | 2                                                                                                    |
|           | krungsri<br>Securities                                | krungsri<br><sub>Securities</sub>                                                                                                    |
|           | A member of <b>O</b> MUFG<br>a global financial group |                                                                                                    |
|           | ระบุขอมูล<br>เพื่อดำเนินการเปิดบัญชี                  | เสียงทั้งหมด และมีอำนาจควบคุมกิจการ<br>หรือมีอิทธิพลอย่างมีนัยสำคัญต่อบริษัท<br>เช่น มีอำนาจควบคมการแต่งตั้งหรือ                                              |
|           | บัตรประชาชน •<br>ระบุบัตรประชาชน                      | ถอดถอนกรรมการของบริษัท มีอำนาจ<br>ควบคุมในการกำหนดนโยบายที่สำคัญทาง<br>ด้านการเงิน การลงทุน 3. บริษัทที่ MUFG<br>Bank, Ltd. เป็นผู้ถือหุ้นโดยทางตรงหรือ       |
|           | เบอร์โทรศัพท์มือถือ •<br>ระบุเบอร์โทรศัพท์มือถือ      | ทางออมรวมกนแลวมากกวา 20% ของหุน<br>ที่มีสิทธิออกเสียงทั้งหมด และมีอำนาจ<br>ควบคุมกิจการ<br>หรือมีอิทธิพลอย่างมีนัยสำคัญต่อบริษัท<br>เช่นเดียวกับข้อ 2 ข้างต้น |
|           | อีเมล •<br>ระบุอีเมล<br>                              | ข้าพเจ้ายอมรับนโยบายคุ้มครองข้อมูล<br>ส่วนบุคคล                                                                                                    |
|           | قمآبا م                                               | บันทึกและไปต่อ                                                                                                    |
|           | สอบถามข้อมูลเพิ่มเติมได้ที่ : โทรศัพท์ 02             | สอบถามข้อมูลเพิ่มเติมได้ที่ : โทรศัพท์ 02 659 7777<br>โทรสาร 02 658 5661                                                                                      |
| 3         | ยืนยันรหัส OTP ผ่านทางโทร                             | ศัพท์ ยืนยันรหัส OTP ผ่าน Email                                                                                                    |
|           | krungsri<br>Securities                                | Krungsri<br>Securities                                                                                                    |
|           | ยืนยันโทรศัพท์มือถือ                                  | a global financial group                                                                                                    |
|           | G D 2 9                                               |                                                                                                    |
|           | รหัส OTP จะถูกส่งไปที่<br><mark>094XXXXX42</mark>     | รหัส OTP จะถูกส่งไปที่<br>paoXXXXXX@gmail.com                                                                                                    |
|           |                                                       |                                                                                                    |
|           | Ref. Code YKILJ                                       | Ref. Code EVQ7W                                                                                                    |
|           | 05:00                                                 | 05:00                                                                                                    |
|           | CUSKAUUUDAASU                                         | C ขอรหัสยืนยันอีกครั้ง<br>KSS   External                                                                                                    |

5

# กรอกข้อมูลส่วนตัว เลือก "ถัดไป" กรอกข้อมูลที่ทำงาน เลือก "ถัดไป"

| 🖪 ข้อมส                                      | ลส่วนตัว                                         | 🦲 ນ້ອມູຄ                                                    | าที่ทำงาน                                                 |
|----------------------------------------------|--------------------------------------------------|-------------------------------------------------------------|-----------------------------------------------------------|
| มัตรประชาชน                                  | เบอร์โทรศัพท์มือถือ                              | เลือกอาชีพ <b>*</b><br>เลือกอาชีพ ~                         | รายได้ต่อเดือน (บาท) *                                    |
| คำนำหน้าชื่อ <b>∙</b><br>เลือกคำนำหน้าชี่เ ~ |                                                  | ข้อมูลไม่ถูกต้อง<br>ตำแหน่งงาน *<br>ตำแหน่งงาน              |                                                           |
| ชื่อ (กาษาไทย) •<br>ระบุชื่อ (กาษาไทย)       | นามสกุล (ภาษาไทย)<br>•<br>ระบุนามสกุล (ภาษาไ     | ชื่อที่ทำงาน *<br>ชื่อที่ทำงาน                              |                                                           |
| ชื่อ (ภาษาอังกฤษ) •<br>ระบุชื่อ (ภาษาอังกฤเ  | นามสกุล (ภาษา<br>อังกฤษ) •<br>ระบุนามสกุล (ภาษาเ | เบอร์โทรศัพท์ที่<br>ทำงาน*<br>เบอร์โทรศัพท์ที่ทำงา          |                                                           |
| พศ ∙<br>ชาย<br>หญิง                          | วันเดือนปีเกิด •<br>เลือกวันเกิด                 | ที่อยู่ที่ทำงาน *<br>ที่อยู่ตามบัตรประชาชน<br>ที่อยู่อื่น   | ที่อยู่ปัจจุบัน                                           |
|                                              | ประเทศที่เกิด •<br>ไทย ~                         | แหล่งที่มาของรายได้ (เลิ<br>อกได้มากกว่า 1) *               | ประเทศแหล่งที่มาของร<br>ได้ *<br><b>ประเทศแหล่งที่ม</b> า |
| ลขหลังบัดรประชาชน<br>ระบุเลขหลังบัตรประเ     | วันหมดอายุบัตร<br>ประชาชน •<br>วันหมดอายุบัตรประ | ท่านมีตำแหน่งทางการเมือ<br>เลือกตำแหน่งทางกา                | งหรือไม่? *<br>รเมือง                                     |
|                                              | 🔲 บัตรตลอดชีพ                                    | ท่านมีข้อจำกัดในการสื่อสา<br>บกพร่องทางสุขภาพหรือไม่<br>ใช่ | ร/ตัดสินใจหรือมีความ<br>; *<br>ไม่                        |

| ้อมูส่วนตัวและระบุ FATCA เลือก "บันทึก"                                   | 1. ท่านเป็นพลเมืองอเมริกันใช่หรือไม่                                                                                                    |
|---------------------------------------------------------------------------|----------------------------------------------------------------------------------------------------|
|                                                                           | ใช่ ไม่ใช่                                                                                                    |
| <b>≫</b>                                                                  | 2. ท่านเป็นผู้ถือบัตรประจำตัวผู้มีถิ่นฐานที่อยู่<br>ถาวรอย่างถูก กฏหมายในสหรัฐอเมริกา (เช่น<br>กรีนการ์ด) ใช่หรือไม่                                                                                            |
| krungsri dayadauta dayamsaanyu duduudaau<br>Securities                    | ใช่ ไม่ใช่                                                                                                    |
| A member of ⊙ MUFG<br>a global financial group<br>ที่อยู่ตามบัตรประชาชน * | 3. ท่านมีสถานะเป็นผู้มีถิ่นที่อยู่ในสหรัฐอเมริกา<br>เพื่อวัตถุประสงค์ใน การเก็บภาษีอากรของ<br>สหรัฐอเมริกาใช่หรือไม่                                                                                            |
| เลอกทอยู                                                                  | ~ ใช่ ไม่ใช่                                                                                                    |
| กี่อยู่ปัจจุบัน <b>*</b>                                                  | ท่านไม่ได้เป็นบุคคลอเมริกัน                                                                                                    |
| ทีอยู่ตามบัตรประชาชน<br>ที่อยู่อื่น                                       | 1. ท่านเกิดในสหรัฐอเมริกา (หรือดินแดนที่เป็น<br>ของสหรัฐอเมริกา) แต่ได้สละความเป็นพลเมือง<br>อเมริกันอย่างสมบูรณ์ตามกฏหมายแล้ว                                                                                  |
| สถานะภาพสมรส *                                                            | ไข่ ไม่ใช่                                                                                                    |
| โสด                                                                       | 2. ท่านมีคำสั่งทำรายการโอนเงินเป็นประจำโดย<br>อัดโนมัติจากบัญชีที่เปิดไว้กับ/ผ่าน/หรือมีอยู่กัน<br>ผู้รับไปยังบัญชีในสหรัฐอเมริกาใช่หรือไม่                                                                     |
| สมรส                                                                      | ใช่ ไม่ใช่                                                                                                    |
| ท่านยืนยันว่าไม่ได้เป็น<br>บุคคลอเมริกัน <sup>1</sup>                     | <ol> <li>ท่านมีการมอบอำนาจหรือให้อำนาจการลง<br/>ลายมือชื่อแก่บุคคลที่มีที่อยู่ในสหรัฐอเมริกาเพื่อ<br/>การใดๆ ที่เกี่ยวข้องกับบัญชีที่เปิดไว้กับ/ผ่าน/<br/>หรือมีอยู่กับผู้รับใช่หรือไม่</li> <li>ใช่</li> </ol> |
|                                                                           | 4. ท่านมีที่อยู่อาศัยในปัจจุบันหรือที่อยู่เพื่อการ<br>ติดต่อในสหรัฐอเมริกาสำหรับบัญชีที่เปิดไว้กับ/<br>ผ่านผู้รับใช่หรือไม่                                                                                     |
|                                                                           | ใช่ ไม่ใช่                                                                                                    |
|                                                                           | 5. ท่านมีหมายเลขโทรศัพท์ในสหรัฐอเมริกา เพื่อ<br>การติดต่อท่านหรือบุคคลอื่นที่เกี่ยวข้องกับบัญชิ<br>ที่เปิดไว้กับ/ผ่าน/หรือมีอยู่กับผู้รับหรือไม่                                                                |
|                                                                           | ใช่ ไม่ใช่                                                                                                    |
|                                                                           | ท่านเป็นผู้มีถิ่นที่อยู่ทางภาษีในประเท<br>ศอื่นๆ นอกจากประเทศไทยหรือ<br>สหรัฐอเมริกา<br>-                                                                                                    |
|                                                                           | ใช่ ไม่ใช่                                                                                                    |

| ยกเลิก | บันทึก |
|--------|--------|

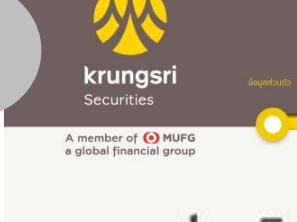

### แบบประเมินความ เสี่ยง

ตกใจ และต้องการขายการลงทุนที่เหลือทิ้ง Panic and want to sell the remaining investment

กังวลใจ และจะปรับเปลี่ยนการลงทุนบางส่วนไป ในทรัพย์สินที่เสี่ยงน้อยลง Worried and will change some investment into less risky assets

confident since it is long-term investment and will invest more to average cost

คำถามข้อ 11-12 ใช้เป็นข้อมูล เพิ่มเติมเพื่อประกอบการให้คำ แนะนำ Questions 11-12 are used as additional information for guidance

11.หากการลงทุนในอนุพันธ์และหุ้นกู้อนุพันธ์ ประสบความสำเร็จ ท่านจะได้รับผล ตอบแทนในอัตราที่สูงมาก แต่หากการ ลงทุนล้มเหลว ท่านอาจจะสูญเงินลงทุน ทั้งหมด และอาจต้องลงเงินชดเชยเพิ่มบาง ส่วน ท่านยอมรับได้เพียงใด Successful derivatives and structure notes investment has high return. On the other hand, investors can lose all of their investment and must increase more capital. Are you able to accept this?

| ไม่ได้ Not acceptable        |  |
|------------------------------|--|
| ໄດ້ Total risk is acceptable |  |

12.นอกเหนือจากความเสี่ยงในการลงทุนแล้ว ท่านสามารถรับความเสี่ยงด้านอัตราแลก เปลี่ยนได้เพียงใด

In addition to investment risk, are you able to accept foreign exchange rate risk?

| ได้ Total risk | is acceptable |
|----------------|---------------|
|                |               |
|                |               |
|                |               |

### กรอกแบบประเมินความเสี่ยง เลือก "ถัดไป"

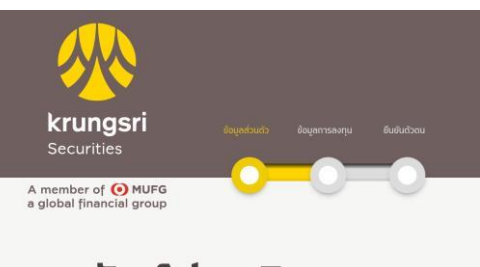

### ผลลัพธ์ประเมินความ เสี่ยง

คะแนนที่ท่านได้คือ

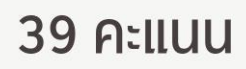

ท่านเป็นนักลงทุนประเภท

ยอมรับความเสี่ยงได้สูงมาก ท่านต้องการ ได้รับโอกาสที่จะได้รับผลตอบแทนสูง แม้จะ มีความเสี่ยงสูง และยอมรับการขาดทุนได้ใน ระดับสูงพอสมควร

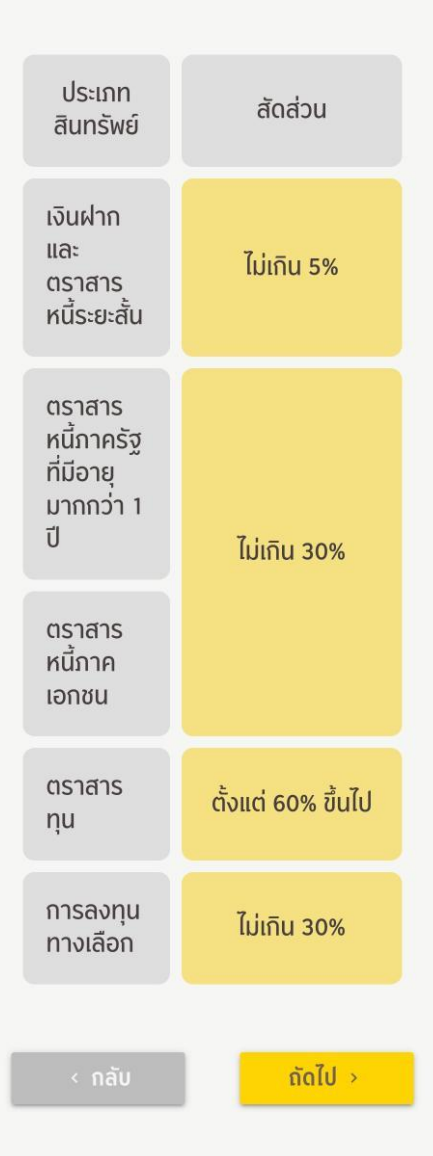

สอบถามข้อมูลเพิ่มเติมได้ที่ : โทรศัพท์ 02 659 7777 โทรสาร 02 658 5661

สอบถามข้อมูลเพิ่มเติมได้ที่ : โทรศัพท์ 02 659 7777 โทรสาร 02 658 5661

### กรอกข้อมูลด้านการลงทุน และระบุผู้แนะนำการลงทุน เลือก "ถัดไป"

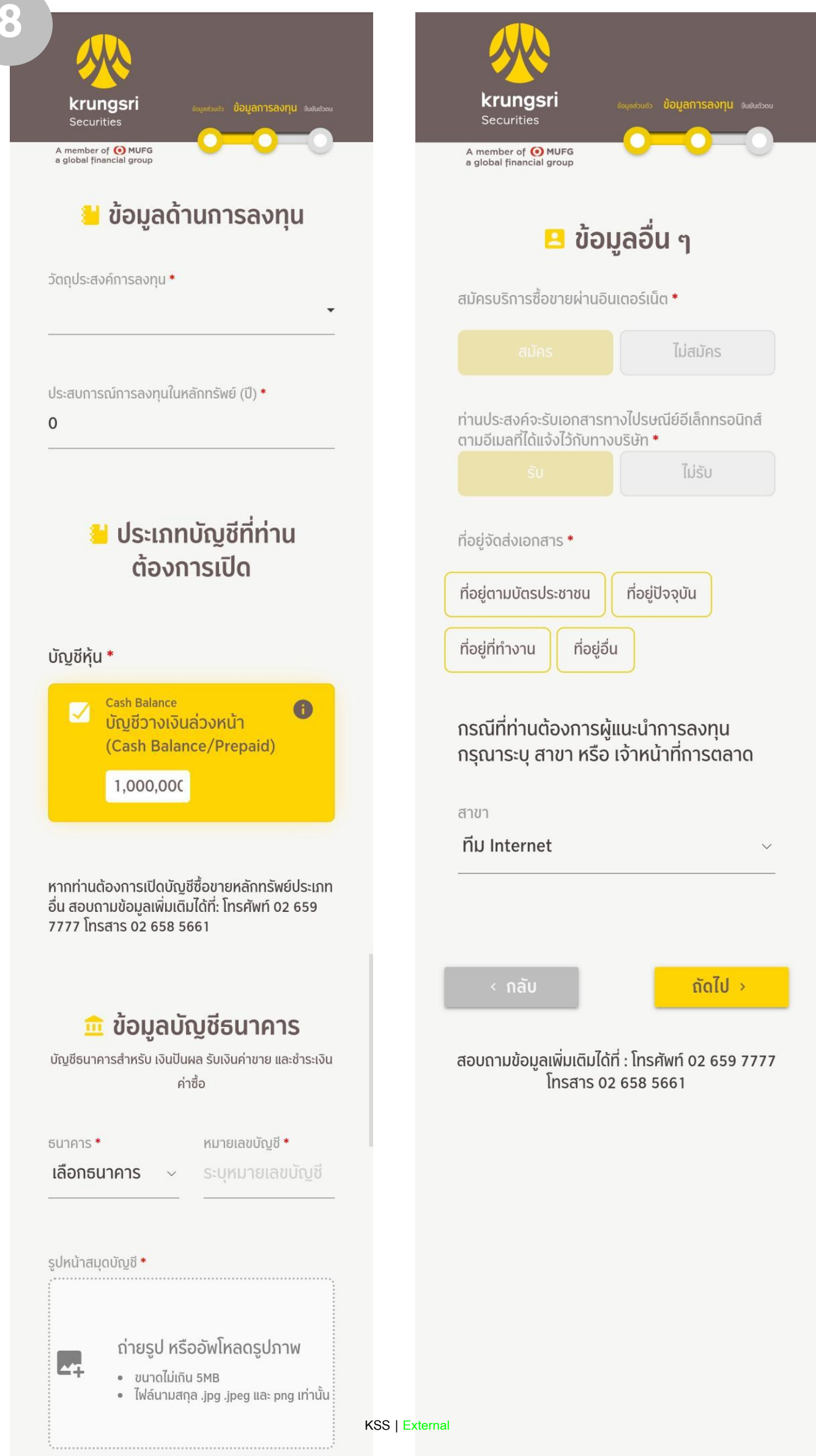

ระบุวัตถุประสงค์การลงทุน และทำแบบประเมิน Knowledge Assessment เลือก "ถัดไป"

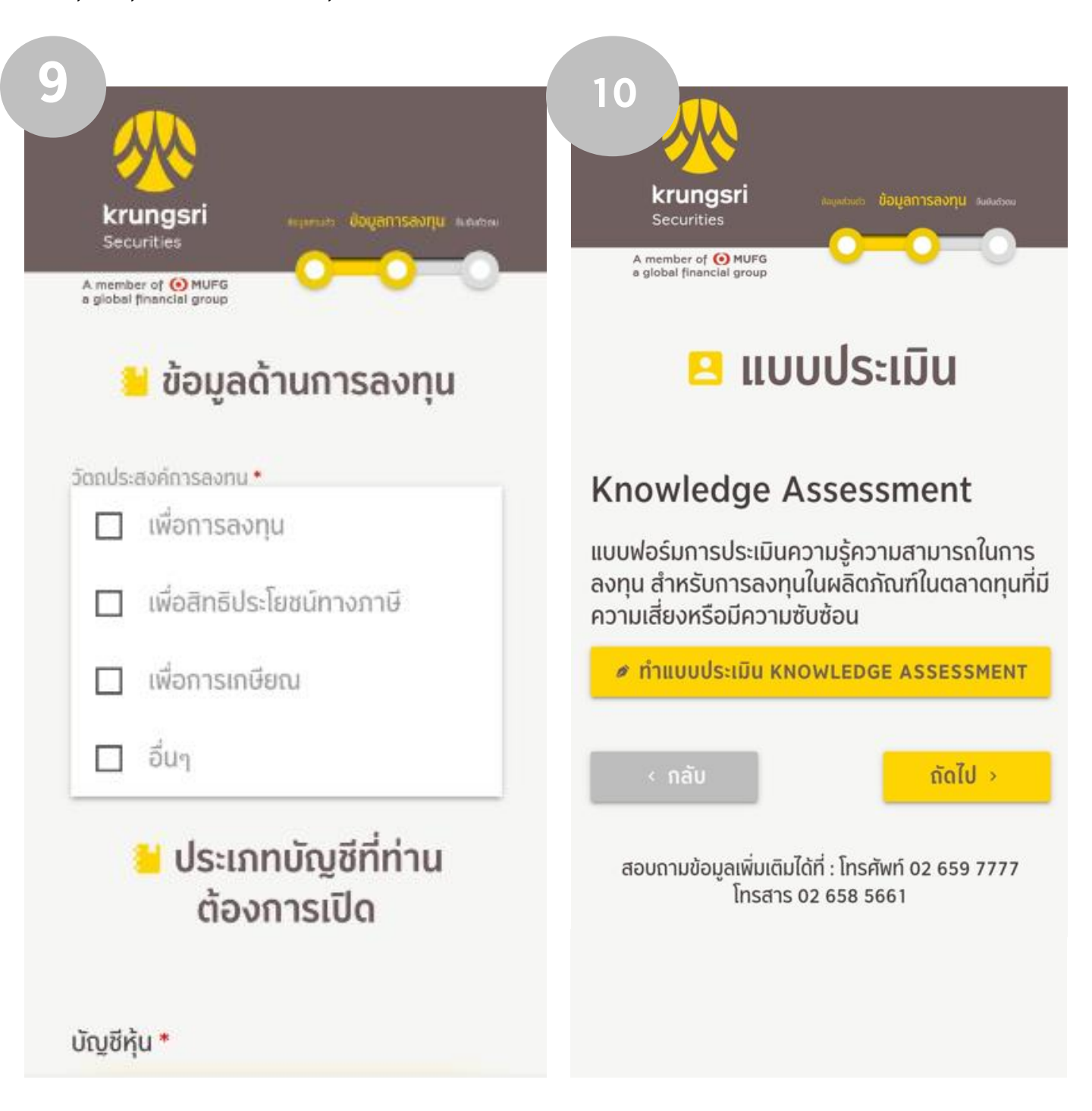

### ยอมรับสัญญาละเงื่อนไขบริการ เลือก "ถัดไป"

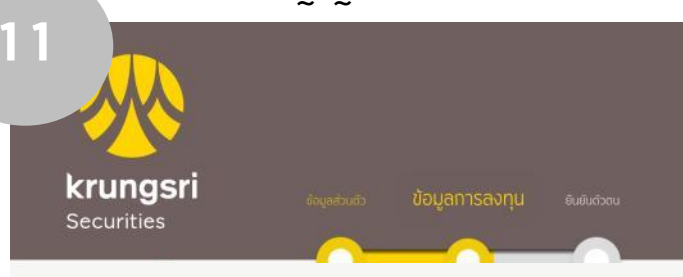

#### แบบฟอร์มการประเมินความรู้ความสามารถใน การลงทุน (Knowledge Assessment)

(สามารถเลือกได้มากกว่า 1 คำตอบ)

ท่านเคยมีประสบการณ์การลงทุนในผลิตภัณฑ์ดัง ต่อไปนี้ เป็นระยะเวลา 3 ปีติดต่อกันในช่วงระยะเวลา 10 ปี ที่ผ่านมาหรือไม่

- ใช่ ข้าพเจ้ามีประสบการณ์การลงทุนใน ผลิตภัณฑ์ดังต่อไปนี้
  - Hedge Fund
  - Hybrid Securities
  - Perpetual Bond
  - Unrated Bond
  - Structured Notes
  - Basel III
  - Derivatives
  - 🗌 กองทุนรวม Complex Return
  - กองทุนรวมทองคำ/น้ำมันที่ไม่ได้ Track Spot
  - กองทุนรวมที่ลงทุนในตราสารหนี้ Non-investment grade/Unrated bond เกินกว่าร้อยละ 60 ของ NAV
  - กองทุนรวมที่มีการลงทุนใน
     Derivatives ที่มีกลยุทธ์แบบซับซ้อน (Complex Strategic Investment)
     หรือการลงทุนใน Exotic Derivatives
     โดยมีการใช้วิธี VaR Approach เพื่อ
     คำนวณฐานะการลงทุนของตราสาร
- ไม่ ข้าพเจ้าไม่เคยมีประสบการณ์การลงทุน ข้างต้น

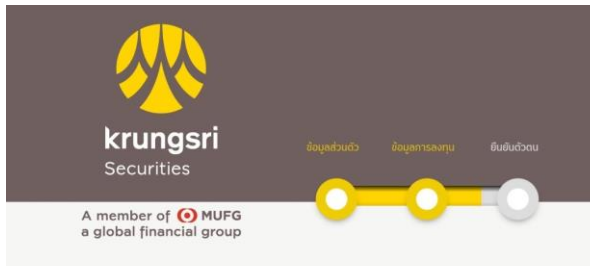

### ยอมรับสัญญาและ เงื่อนไขบริการ

#### กรุณายอมรับสัญญาและเงื่อนไขบริการด้านล่าง เพื่อดำเนินการเปิดบัญชี

สัญญาตั้งตัวแทนซื้อขายหลักทรัพย์
 เป็นการทั่วไปและบัญชีเดินสะพัด

< กลับ

ຄັດໄປ →

สอบถามข้อมูลเพิ่มเติมได้ที่ : โทรศัพท์ 02 659 7777 โทรสาร 02 658 5661

ส่งแบบประเมิน

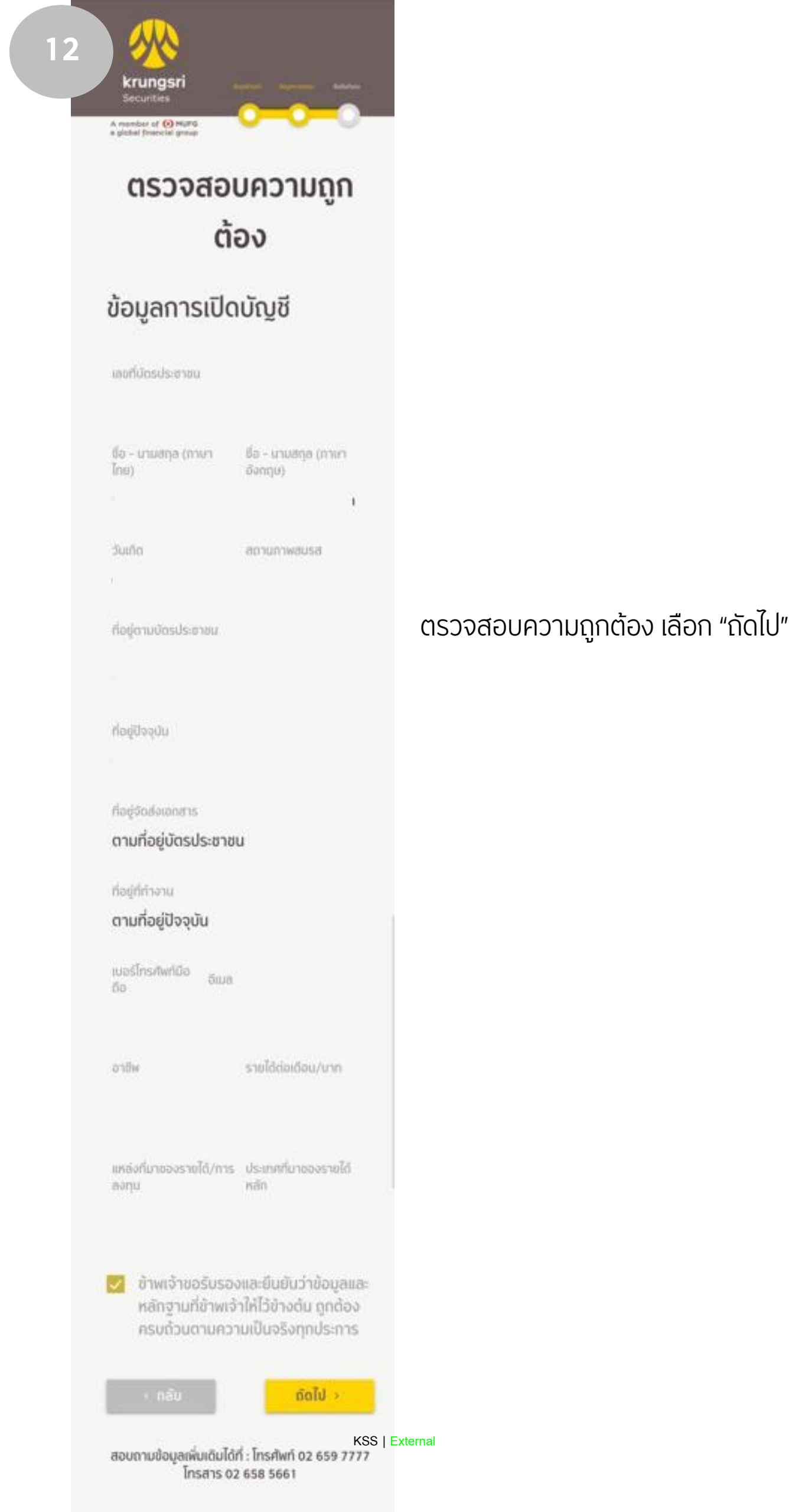

เลือกขั้นตอนการยืนยันตัวตน และดำเนินการยืนยันตัวตนตามช่องทางที่ระบุ

14

| 1 |  |
|---|--|
|   |  |
|   |  |

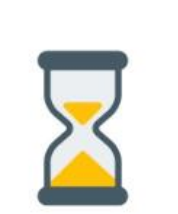

เพื่อให้คำขอเปิดบัญชีของท่าน สมบูรณ์ กรุณายืนยันตัวตนทางดิจิทัล

ตกลง

ต้องการแก้ไขข้อมูลส่วนตัว กรุณากด ย้อนกลับ

ย<sup>้</sup>อนกลับ

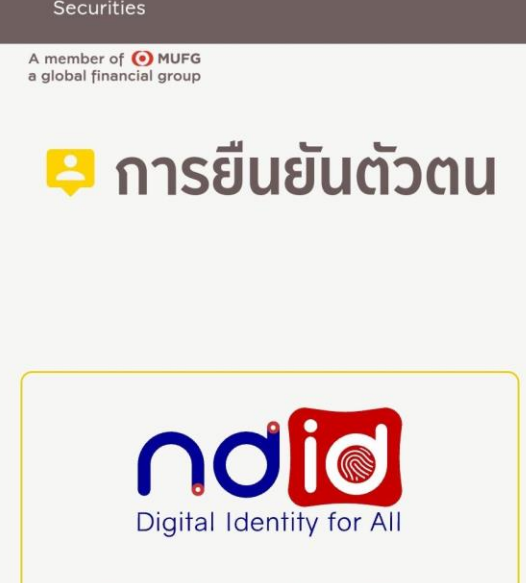

krungsri

ยืนยันตัวตนรูปแบบดิจิทัล (NDID)

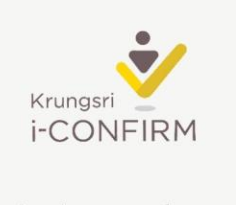

ยืนยันตัวตนรูปแบบ i-CONFIRM

สอบถามข้อมูลเพิ่มเติมได้ที่ : โทรศัพท์ 02 659 7777 โทรสาร 02 658 5661

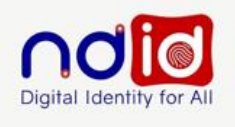

ยืนยันตัวตนรูปแบบดิจิทัล (NDID)

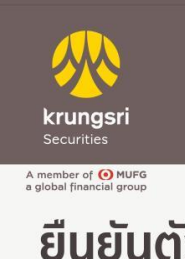

### ยืนยันตัวตนผ่าน ธนาคาร (IdP)

โดยผ่าน Application ของ ธนาคารต่างๆ

กรุณาเลือกผู้ให้บริการยืนยันตัวตน เช่น (ชื่อ/ กลุ่ม IdP) ที่คุณเคยถ่ายภาพใบหน้เพื่อยืนยนตัว ุตน และมีโมบายแอปพลิเคชันของ (ชื่อ/กลุ่ม ldP) ดังกล่าว หรือสมัครใช้บริการ NDID แล้ว

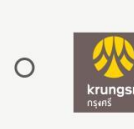

Bank of Ayudhya Public Company Limited

| 0 | Bangkok Bank | Bangkok<br>Bank |
|---|--------------|-----------------|
|---|--------------|-----------------|

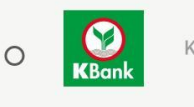

KBANK

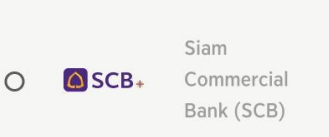

THEFT . 1.

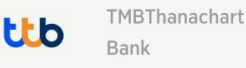

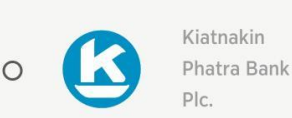

0

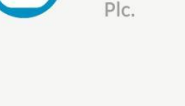

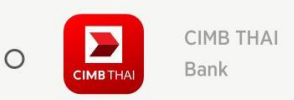

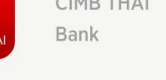

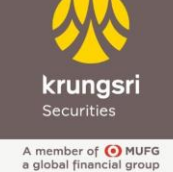

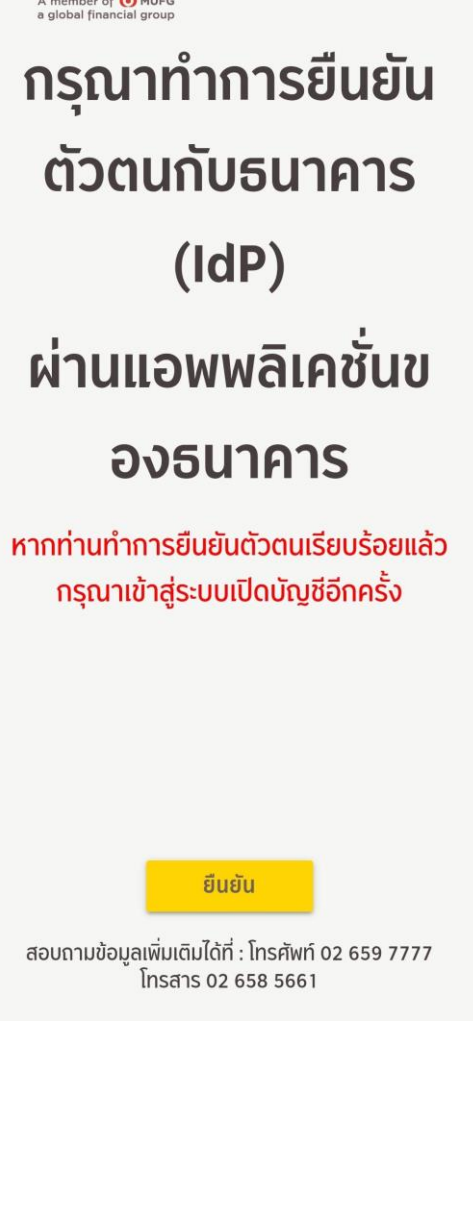

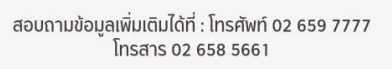

KISSU External

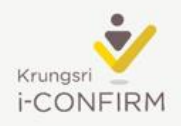

ยืนยันตัวตนรูปแบบ i-CONFIRM

Krungsri

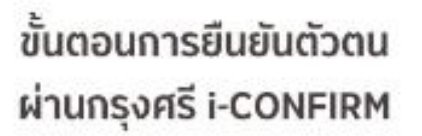

i-CONFIRM

การยืนยันตัวตนด้วยบัตร

ประชาชนจริง และ การถ่ายภาพ

ใบหน้าท่าน ณ จุดให้บริการของ

ทางบล.กรุงศรีกำหนด

ธนาคารกรุงศรีพร้อม QR Code ที่

ยอมรับข้อตกลงและเงื่อนไข

ตกลง

โปรดยืนยันตัวตนด้วยบัตร ประชาชนตัวจริง และ QR Code นี้ พร้อมกับการถ่ายภาพใบหน้าท่าน

krungsri

Securities

### ณ สาขาของธนาคารกรุงศรี หรือ จุดให้บริการ Krungsri i-CONFIRM

(ตรวจสอบจุดบริการของกรุงศรี)

#### ภายในวันที่ 05/08/2024 09:27:17 (REF:22515615002664)

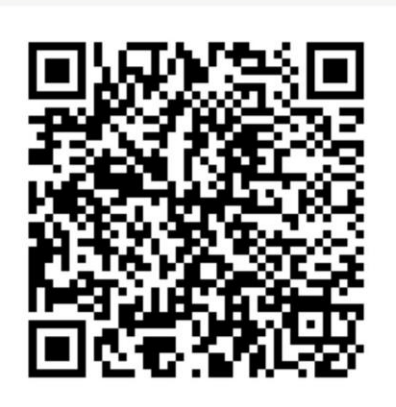

#### ยกเลิกการยืนยันตัวตน

สอบถามข้อมูลเพิ่มเติมได้ที่ : โทรศัพท์ 02 659 7777 โทรสาร 02 658 5661

<u>\*กรณีที่ไม่สามารถทำธุรกรรมได้ทันเวลาที่กำหนด</u> สามารถขอ QR Code เพื่อใช้ยืนยันตัวตนได้อีกครั้งผ่านทางเว็บไซด์ <u>www.krungsrisecurities.com</u> เลือก ช่วยเหลือ > คู่มือการยืนยันตัวตน > สร้าง QR Code ยืนยันตัวตน ณ จุดบริการ

- เมื่อสมัครเปิดบัญชีเรียบร้อยแล้วท่านจะได้รับ Email ยีนยันคำขอเปิดบัญชี
- และจะได้รับ Email แจ้งอนุมัติการเปิดบัญชี หลังบัญชีอนุมัติเรียบร้อยแล้ว